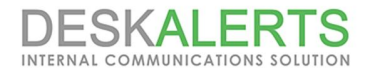

## **DeskAlerts 9 Installation Guide**

© *ToolbarStudio*, *Inc.* Version 1.1.

2017

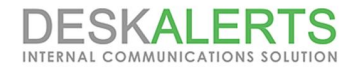

## **Copyright Notice**

ToolbarStudio, Inc. 815 North Royal St, STE 202 Alexandria, VA 22314 United States

Email: sales@deskalerts.com

*Tel:* +1-703-881-3166 *fax:* +1-801-457-8820

© 2017 ToolbarStudio Inc. All rights reserved.

Distribution of this work or derivative of this work in any form is prohibited unless prior written permission is obtained from the copyright holder.

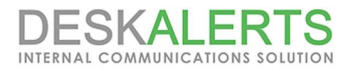

## **DeskAlerts Deployment Guide**

#### Contents

1. Pre-face

#### 2. Hardware Requirements

- 2.1. Application Server Requirements
- 2.2. Database Server Requirements
- 2.3. Workstation requirements
- 2.4. Thin clients infrastructure support

#### 3. Software Requirements

- 3.1. For Application Server
- 3.2. For Database Server
- 3.3. Workstation configuration
- 3.4. Virtualization Requirements
- 3.5. Thin client Software Requirements

#### 4.Supported browsers

#### 5. Pre-installation Steps:

- 5.1. For MS Windows Server 2012
  - 5.1.1. Install Roles and Features

#### 6. DeskAlerts Modules Requirements

#### 7. Server Installation

8. DeskAlerts Client Installation

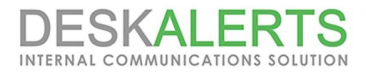

## 1. Pre-face

DeskAlerts System consists of three parts: **Application Server, Database Server and Client Application**. Each part has a set of requirements that must be met in order to function properly. This page provides minimum requirements that you can use as guidelines for your deployment:

Note: DeskAlerts Application Server does not require installing to a dedicated server. You may install it on a server sharing resources with other applications. MS SQL instance also can share a server with other databases.

# 2. Hardware Requirements

| Number of<br>users       | 1 - 600                                                             | 600 - 2000                                                          | 2000 - 10000                                                       | 10000 - 20000+*                                                      |  |
|--------------------------|---------------------------------------------------------------------|---------------------------------------------------------------------|--------------------------------------------------------------------|----------------------------------------------------------------------|--|
| CPU speed                | 2GHz (1 core or higher)                                             | 3GHz or higher (2 core or higher)                                   | 3GHz or higher (4 core or higher)                                  | 3GHz or higher (8 core or higher)                                    |  |
| Memory                   | 1GB                                                                 | 2GB or higher                                                       | 4GB or higher                                                      | 8GB or higher                                                        |  |
| Hard Disk<br>Space       | 200MB for installation<br>files + 1-2 GB for cache<br>and log files | 200MB for installation<br>files + 2-4 GB for cache<br>and log files | 200MB for installation<br>files + 4-8GB for cache<br>and log files | 200MB for installation<br>files + 8-20 GB for<br>cache and log files |  |
| Client Poll<br>frequency | 60 seconds                                                          | 60 seconds                                                          | 60 – 120 seconds                                                   | 120 – 300 seconds                                                    |  |

### 2.1. Application Server Requirements

### 2.2. Database Server Requirements

| Number of<br>users | 1 - 600                     | 600 - 2000               | 2000 - 10000                | 10000 - 20000+*             |
|--------------------|-----------------------------|--------------------------|-----------------------------|-----------------------------|
| CPU speed          | 1Ghz                        | 3GHz or higher           | 3GHz or higher              | 3GHz or higher              |
| Memory             | 1GB min, 2GB<br>recommended | 2GB min, 4GB recommended | 4GB min, 6GB<br>recommended | 6GB min, 8GB<br>recommended |
| Hard Disk<br>Space | 1 – 5 GB                    | 5 – 10 GB                | 10 – 20 GB                  | 20 – 50 GB                  |
| Hard Disk<br>Speed | 7200 rpm                    | 7200 rpm                 | 10000 rpm                   | 10000 rpm                   |

\* – With more than 20000 clients you will need to consider to decrease Client Poll frequency or clustering your DA servers.

The express edition, however, is suitable only for targeting small audiences (<800 end users), if you're planning to cover more, consider MSSQL Standard or Enterprise license.

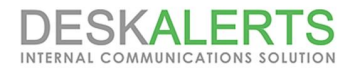

### 2.3. Workstation requirements

For Windows OS 256 MB RAM 10 MB free hard drive space

For MAC OS Hardware requirements see <u>here</u>

### 2.4. Thin clients infrastructure support

DeskAlerts Client software runs on any thin client with support fo MS Windows OS listed in 3.4. Software Requirements

## 3. Software Requirements

#### 3.1. For Application Server

- Windows Server 2012/2016 (R2 editions are supported)
- Microsoft IIS 7.5 or higher (ASP must be enabled) for Web Server. See details in <u>5.Preinstallation Steps</u>
- Microsoft .NET Framework 4.7.2 or higher.

### 3.2. For Database Server

Microsoft SQL Server 2008, 2012, 2014 Express, Standard and Enterprise editions are supported. MS SQL Requirements see on Microsoft TechNet for relevant version.

MS SQL Management Studio also should be installed to set proper database permissions and user access level

Note The MS SQL Express Edition, however, is suitable only for targeting small audiences (<800 end users), if you're planning to cover more, consider MSSQL Standard or Enterprise license.

### 3.3. Workstation configuration

Workstattion configuration should be at least as follows below: Windows OS

- Windows 7 (SP1) /8.1/10
- IE 11 or later.

Macintosh IOS version 10.7.4 (Lion) or later

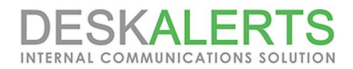

### 3.4. Virtualization Requirements

DeskAlerts software runs on any virtual environment. Main requirement is MS Windows based infrustructure as described in <u>3.Software Requirements</u>.

### 3.5. Thin client Software Requirements

DeskAlerts Client runs in a Remote Desktop Session as usual application. It cannot be installed directly on a thin client.

*Note:* Each DeskAlerts Client consumes about 33 Kbytes per hour. You can tune this value by setting poll period in Settings of the DeskAlerts Control Panel.

## 4. Supported browsers

DeskAlerts Control Panel is optimized to work with Internet explorer 11.0 and later. Latest version of Google Chrome is also supported.

## **5. Pre-installation Steps:**

Before installation, you need to take following steps:

- 1. Make sure you installed IIS Role and features as mentioned in 5.1.1. Install Roles and Features
- 2. Make sure you installed MS SQL Server according to general requirements for MS SQL which are published on MS TechNet.
- 3. Create or use a special user in the domain or on your server with IIS and DB.
- 4. Grant that user access to DeskAlerts database (you can make it db owner for the database)
- 5. Open IIS configuration, select the web site where Desk Alerts server is installed, open Authentication properties for that web site:

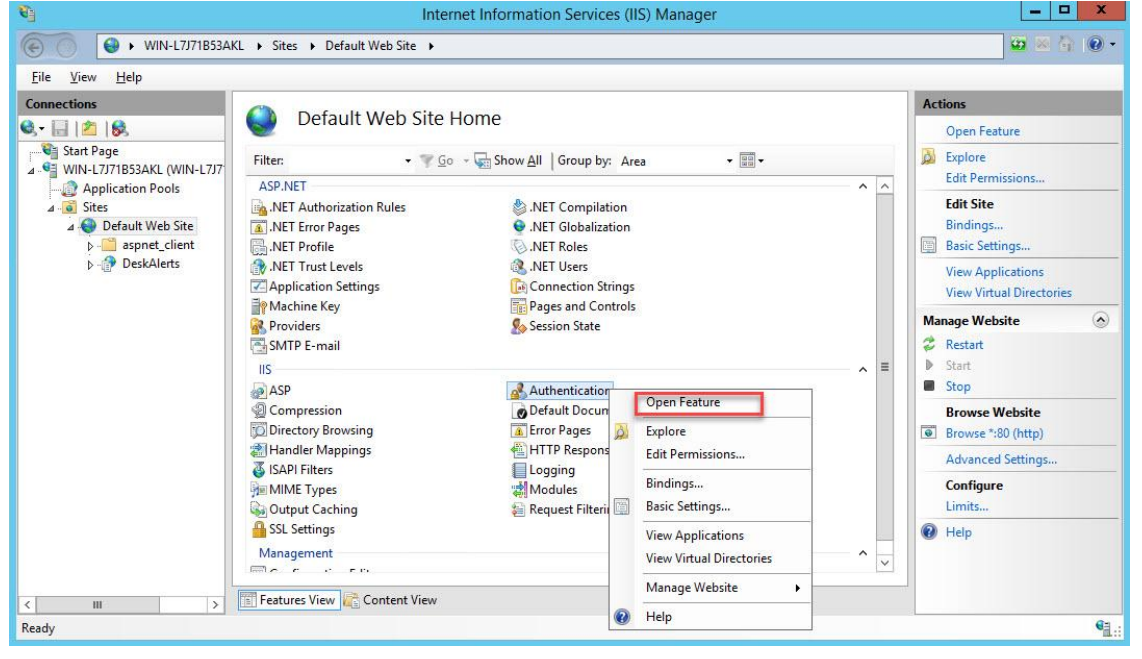

6. Edit "Anonymous Authentication" settings and set it to the "Specific user". Specify the user that you created in the step 3.

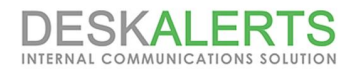

| Anonymous user identity | r:   |     |
|-------------------------|------|-----|
| Specific user:          |      |     |
|                         |      | Set |
| Application pool iden   | tity |     |
|                         |      |     |
|                         |      |     |

|               | Set Credentials | ? X |
|---------------|-----------------|-----|
| User name:    |                 |     |
| DomainName\   | Username        | -   |
| Password:     |                 |     |
| •••••         |                 |     |
| Confirm passw | ord:            |     |
|               |                 |     |

7. Go to IIS Manager and open Application Pools  $2 \rightarrow$  Advanced Settings 3

| <b>B</b>                                                                                                    |                                                                                                    | I                                                   | nternet Infor                                        | mation Services                                           | (IIS) Manager                                                                                         |                                                                                                    |                                                      | _ 🗆 X                                                       |
|----------------------------------------------------------------------------------------------------|----------------------------------------------------------------------------------------------------|-----------------------------------------------------|------------------------------------------------------|-----------------------------------------------------------|----------------------------------------------------------------------------------------------------|----------------------------------------------------------------------------------------------------|------------------------------------------------------|-------------------------------------------------------------|
| € WIN-L7J71B53AF                                                                                                    | KL <ul> <li>Application Pools</li> </ul>                                                                     | 5                                                   |                                                      |                                                           |                                                                                                    |                                                                                                    |                                                      | ፡ • ⊕ ∞                                                     |
| File View Help Connections                                                                                                    | 0-                                                                                                    |                                                     |                                                      |                                                           |                                                                                                    |                                                                                                    | Actions                                              | -                                                           |
| Start Page       Image       Image | Applicat<br>This page lets you vie<br>worker processes, cor                                                  | tion Po<br>w and man<br>atain one of                | OIS<br>age the list of a<br>more applicatio          | pplication pools on<br>ons, and provide iso               | the server. Ap <mark>plication</mark><br>plation among differen                                       | pools are associated with<br>t applications.                                                                                                    | Add Ap<br>Set App<br>Applica                         | plication Pool<br>lication Pool Defaults<br>tion Pool Tasks |
| ⊿ - 🐻 Sites<br>⊿ 🌍 Default Web Site                                                                                                    | Filter:                                                                                                    | Statur                                              | Go - Sho                                             | Wanaged Pinel                                             | No Grouping                                                                                           | Applications                                                                                                    | Stop                                                 |                                                             |
| >- <mark>⊡</mark> aspnet_client<br>>-@ DeskAlerts                                                                                                    | .NET v2.0     .NET v2.0 Classic     .NET v4.5     .NET v4.5 Classic     .Classic .NET Ap      DefaultAppPool | Started<br>Started<br>Started<br>Started<br>Started | v2.0<br>v2.0<br>v4.0<br>v4.0<br>v2.0<br>v4.0<br>v2.0 | Integrated<br>Classic<br>Integrated<br>Classic<br>Classic | ApplicationPoolld<br>ApplicationPoolld<br>ApplicationPoolld<br>ApplicationPoolld<br>ApplicationPoolld | 0 0 0 0 0 0 0 0 0 0 0 0 0 0 0 0 0 0 0 0                                                                                                    | Edit Ap<br>Edit Ap<br>Basic Si<br>Recyclii<br>Advanc | plication Pool<br>ettings<br>ng<br>red Settings             |
|                                                                                                    | Ceradio ppr our                                                                                              | Started                                             | 14.0                                                 | integrated                                                | Application cond                                                                                      | Add Application Po<br>Set Application Poo                                                                                                    | ol<br>I Defaults                                     |                                                             |
|                                                                                                    |                                                                                                    |                                                     |                                                      |                                                           |                                                                                                    | <ul> <li>Start</li> <li>Stop</li> <li>Recycle</li> <li>Basic Settings</li> <li>Recycling</li> <li>Advanced Settings</li> <li>Rename</li> <li>Remove</li> </ul> | 3                                                    | Alications                                                  |
| < III >                                                                                                    | Features View                                                                                                | Lontent Vie                                         | W                                                    |                                                           |                                                                                                    | View Applications                                                                                                    |                                                      | 61                                                          |
| Ready                                                                                                    |                                                                                                    |                                                     |                                                      |                                                           |                                                                                                    | e neip                                                                                                    |                                                      | · il.:                                                      |

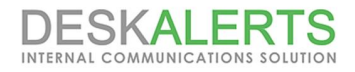

|                                                                                 |                                                                                                    |                                                    | Setting                    | ~                                                |                             |                                             |      |     |       |      |
|---------------------------------------------------------------------------------|----------------------------------------------------------------------------------------------------|----------------------------------------------------|----------------------------|--------------------------------------------------|-----------------------------|---------------------------------------------|------|-----|-------|------|
| ⊳ (Gen                                                                          | eral)                                                                                                    |                                                    |                            |                                                  |                             |                                             | 7    |     |       |      |
| CPU                                                                             | and the second second sec |                                                    |                            |                                                  |                             |                                             |      |     |       |      |
| A Proce                                                                         | ess Model                                                                                                    |                                                    |                            |                                                  |                             |                                             |      |     |       |      |
| ⊳ Gener                                                                         | rate Process Model                                                                                                    | Event L                                            |                            |                                                  |                             |                                             |      |     |       |      |
| Identi                                                                          | ty                                                                                                    | A                                                  | pplication                 | PoolIdent                                        | ity                         |                                             | 1    |     |       |      |
| Idle T                                                                          | ime-out (minutes)                                                                                                    | 20                                                 | )                          |                                                  |                             |                                             |      |     |       |      |
| ldle T                                                                          | ime-out Action                                                                                                    | T                                                  | erminate                   |                                                  |                             |                                             |      |     |       |      |
| Load                                                                            | User Profile                                                                                                    | Fa                                                 | alse                       |                                                  |                             |                                             |      |     |       |      |
| Maxir                                                                           | num Worker Proce                                                                                                    | sses 1                                             |                            |                                                  |                             |                                             |      |     |       |      |
| Ping I                                                                          | Enabled                                                                                                    | Ti                                                 | rue                        |                                                  |                             |                                             |      |     |       |      |
| Ping                                                                            | Maximum Respons                                                                                                    | e Time I 90                                        | 0                          |                                                  |                             |                                             |      |     |       |      |
| Ping                                                                            | Period (seconds)                                                                                                    | 30                                                 | 0                          |                                                  |                             |                                             |      |     |       |      |
| Shuto                                                                           | lown Time Limit (s                                                                                                    | econds) 90                                         | )                          |                                                  |                             |                                             |      |     |       |      |
| Startu                                                                          | ip Time Limit (seco                                                                                                    | nds) 90                                            | )                          |                                                  |                             |                                             |      |     |       |      |
| Proce                                                                           | ess Orphaning                                                                                                    |                                                    |                            |                                                  |                             |                                             |      |     |       |      |
| Rapid                                                                           | -Fail Protection                                                                                                    |                                                    |                            |                                                  |                             |                                             |      |     |       |      |
| ,,                                                                              | 500407 <sup>-00</sup>                                                                                                    |                                                    |                            |                                                  |                             |                                             |      |     |       |      |
| dentity<br>identityT<br>as built-ir                                             | ype, username, pa<br>1 account, i.e. App                                                                                                    | ssword] Co<br>ication Po                           | onfigures t<br>ol Identity | the applica<br>(recomme                          | tion poo<br>ended), N       | l to run<br>Networ                          |      |     |       |      |
| dentity<br>identityT<br>as built-in                                             | ype, username, pa<br>1 account, i.e. App                                                                                                    | ssword] Co<br>ication Po                           | onfigures t<br>ol Identity | the applica<br>(recomme<br>OK                    | tion poo<br>ended), N<br>Ca | l to run<br>letwor<br>ancel                 |      |     |       |      |
| dentity<br>identityT<br>as built-in<br>ect "C                                   | ype, username, pa<br>n account, i.e. App<br>Sustom Acco                                                                                                    | ssword) Cc<br>ication Por<br>punt'' R<br>ication P | adio B                     | the applica<br>(recomme<br>OK<br>Button          | tion poo<br>ended), N<br>Ca | I to run<br>Jetwor<br>ancel<br>and p        | ress | "Se | t" bu | tton |
| identity<br>identityT<br>as built-ir                                            | ype, username, pa<br>n account, i.e. App<br>Yustom Acco<br>Appl                                                                                                    | ssword] Cc<br>ication Por<br>Punt'' R<br>ication P | adio B                     | the applica<br>(recomme<br>OK<br>Button<br>ntity | tion poo<br>ended), N<br>Ca | I to run<br>letwor<br>ancel<br>and p        | ress | "Se | t" bu | tton |
| identity<br>identityT<br>as built-in<br>ect "C<br>Built-in                      | ype, username, pa<br>n account, i.e. App<br>Custom Acco<br>Appl<br>n account:                                                                                                    | ssword] Cc<br>ication Por<br>punt" R<br>ication P  | adio B                     | the applica<br>(recomme<br>OK<br>Button<br>ntity | tion poo<br>ended), N<br>Cz | I to run<br>letwor<br>ancel<br>and p<br>? x | ress | "Se | t" bu | tton |
| identity<br>identityT<br>as built-in<br>ect "C<br>Built-in<br>Appli             | ype, username, pa<br>n account, i.e. App<br>Sustom Acco<br>Appl<br>n account:<br>cationPoolIdentity                                                                                                    | ssword] Cc<br>ication Por<br>punt'' R<br>ication P | adio B                     | the applica<br>(recomme<br>OK<br>Button<br>ntity | tion poo<br>ended), N<br>Cz | I to run<br>letwor<br>ancel<br>and p<br>? x | ress | "Se | t" bu | tton |
| Identity<br>identityT<br>as built-in<br>ect "C<br>Built-in<br>Appli<br>O Custor | ype, username, pa<br>n account, i.e. App<br>Custom Accor<br>Appl<br>n account:<br>cationPoolIdentity<br>n account                                                                                                    | ssword] Cc<br>ication Poo<br>punt" R<br>ication P  | adio B                     | the applica<br>(recomme<br>OK<br>Button<br>ntity | tion poo<br>ended), N<br>Cz | I to run<br>letwor<br>ancel<br>and p<br>? x | ress | "Se | t" bu | tton |
| Identity<br>identityT<br>as built-in<br>ect "C<br>Built-in<br>Appli<br>Custon   | Type, username, pa<br>n account, i.e. App<br>Custom Accor<br>Appl<br>n account:<br>cationPoolIdentity<br>n account                                                                                                    | ssword] Co<br>ication Poo<br>punt'' R<br>ication P | adio B                     | the applica<br>(recomme<br>OK<br>Button<br>ntity | tion poo<br>ended), N<br>Ca | I to run<br>letwor<br>and p<br>? ×          | ress | "Se | t" bu | tton |

8. Open ApplicationPoolIdentity properties:

and you should put DeskAlerts Database owner account to User Name text field and its password as mentioned in <u>5.Pre-installation Steps</u>, step 3

| Set Credentials ? X |
|---------------------|
| User name:          |
| DeskAlertsDBOwner   |
| Password:           |
| •••••               |
| Confirm password:   |
| ••••••              |
|                     |
| OK Cancel           |

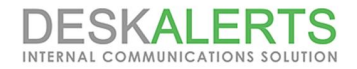

### 5.1. For MS Windows Server 2012

#### 5.1.1. Install Roles and Features

In order to install IIS, go to **Server Manager** -> **Add Roles and Features** -> **Server Roles** and add the following roles and features as shown in the screenshot below

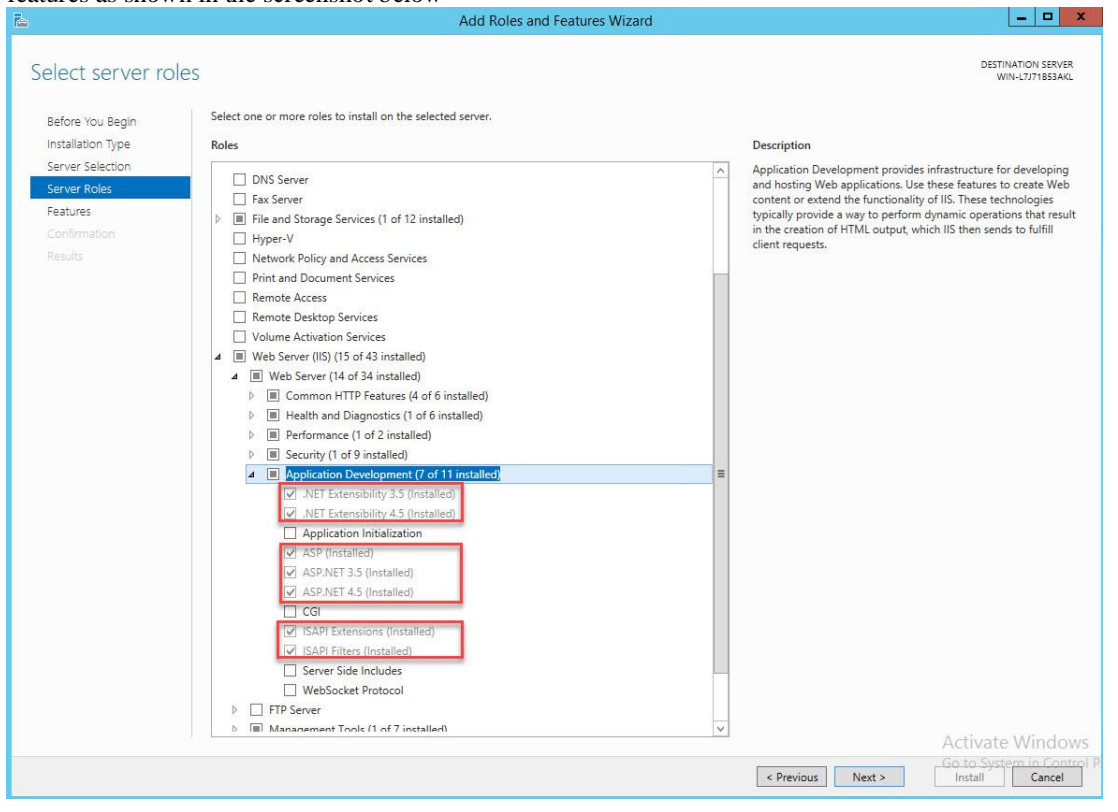

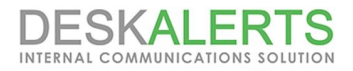

## 6. DeskAlerts Modules Requirements

DeskAlerts includes additional modules to extend solution's functionality.

| Module Name             | Requirements                                                                                                    |  |  |
|-------------------------|----------------------------------------------------------------------------------------------------|--|--|
| SMS Module              | SMS gateway should be available from DA Server via 80 communication port                                                              |  |  |
| Screensaver Module      | To run this module please make sure that screen saver is not managed by Group Policy                                                  |  |  |
| Wallpaper Module        | To run this module please make sure that Group Policy does not manage wallpapers on a desktop computers                               |  |  |
| Video Alerts Module     | Make sure that hosts with DA Client has Internet Explorer 11 installed or higher                                                      |  |  |
| RSS Module              | Make sure if RSS link available from DeskAlerts Server. Current version of RSS Module supports RSS Feeds without authentication only. |  |  |
| Active Directory Module | Make sure that AD controllers are available via 389 (636 if LDAPS is used) communication ports                                        |  |  |
| Mobile Alerts Module    | This module uses 2195 communication port (Apple Push) for all devices with IOS                                                        |  |  |
|                         | (IPhone, IPad, IPod Touch) and port 443 for Android.                                                                                  |  |  |

### 7. Server Installation

With all the pre-requirements met, you can proceed with the installation. Installer comes in zipped archive. Extract your package and you will find these two files inside. Right click on the DeskAlerts.Server.v9.x.x.x, and choose "Run as Administrator". You will be prompted to the License agreement:

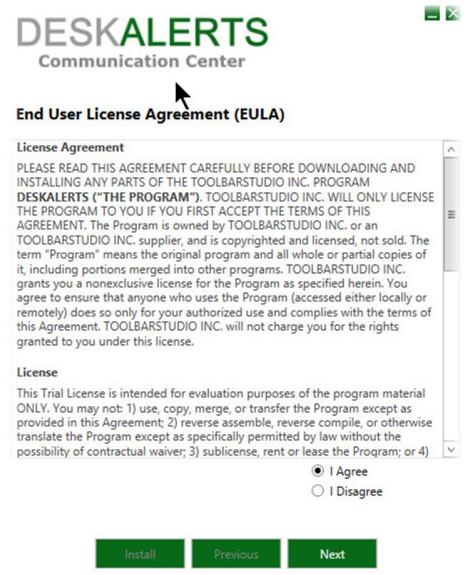

Click on **I agree** and then click **Next**. If you use a Trial you will be asked for a Trial key. If you use permanent licensed software this window will be skipped.

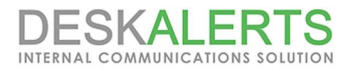

Get you trial key from the link specified in the Help section, and enter it in the following window:

| DESKALERTS<br>Communication Center                                                                           | ×  |
|----------------------------------------------------------------------------------------------------|----|
| Trial                                                                                                    |    |
| Your Trial Key                                                                                               |    |
| Help                                                                                                    |    |
| Please get your trial key using this link: http://alert-software.com/trial/ and enter<br>in the field above. | it |
|                                                                                                    |    |
| Install Previous Next                                                                                        |    |

Click Next and you will be prompted to a window that will check your environment:

| DESKALERTS<br>Communication Center |           | _ X |
|------------------------------------|-----------|-----|
| System Requirements                |           |     |
| Windows Version                    | 6         |     |
| IIS Version                        | 8         |     |
| Net Framework Version              | 4.5+      |     |
| IIS Features                       | Installed |     |
| ASP.NET                            | Installed |     |
|                                    |           |     |
|                                    |           |     |
| Install Previous                   | Next      |     |

1

You will see all checkpoints marked with green that means your environment is ready. Click **Next** and you will be prompted to the IIS (Internet Information Services), use the dropdown menu to select a website. Sometimes URL and installation path are reversed and need to be put in their corresponding lines. Note that DeskAlerts URL should contain a server name or IP address accessible from the end user machines. Please refer to the screenshot:

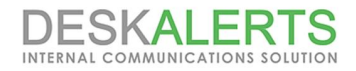

| DESKALERTS<br>Communication Center                                                                                                    | _ ×          |
|----------------------------------------------------------------------------------------------------|--------------|
| Internet Information Services (IIS) Settings                                                                                                    |              |
| Default Web Site                                                                                                    | •            |
| Desk Alerts Installation Path                                                                                                    |              |
| DeskAlerts URL                                                                                                    |              |
| http://DAServerName/DeskAlerts                                                                                                    |              |
| Help<br>Please select IIS Site where DeskAlerts application will be installed. Physical fol<br>and URL will be populated automatically, but you can change both if it is requ<br>DeskAlerts can be installed on a dedicated website or share it with other<br>applications. | der<br>ired. |
| Install Previous Next                                                                                                    |              |

Click **Next** and if your IIS is properly installed you will be prompted to the SQL Server settings window. You need to specify the SQL Host and Database name. Furthermore, you will be prompted to enter your SQL credentials. Please refer to the screenshot:

|                                                                                                    | incation ce                                                                                                    | nter                                                                                                    |
|----------------------------------------------------------------------------------------------------|----------------------------------------------------------------------------------------------------|----------------------------------------------------------------------------------------------------|
| SQL Server S                                                                                                    | ettings                                                                                                    |                                                                                                    |
| SQL Host. Exampl                                                                                                    | e: yourcompany\se                                                                                                    | rverinstance                                                                                                    |
| (local)                                                                                                    |                                                                                                    |                                                                                                    |
| Database Name.                                                                                                    | Database will be cr                                                                                                    | eated automatically)                                                                                                    |
| DeskAlerts                                                                                                    |                                                                                                    |                                                                                                    |
| 🔿 Use windows a                                                                                                    | uthentication                                                                                                    | <ul> <li>Use SQL authentication</li> </ul>                                                                                                    |
| SQL Login                                                                                                    |                                                                                                    |                                                                                                    |
| sa                                                                                                    |                                                                                                    |                                                                                                    |
| SQL Password                                                                                                    |                                                                                                    |                                                                                                    |
|                                                                                                    |                                                                                                    |                                                                                                    |
| Help                                                                                                    |                                                                                                    |                                                                                                    |
| Specify the comp<br>SQL server instan-<br>be created autom<br>information with<br>check "Use Windo<br>information. Pleas | uter name or IP add<br>te please write this<br>atically. Username a<br>sufficient rights to c<br>wws Authentication"<br>te note that your ac | Iress of the MS SQL Server. When you use<br>as (local)\sqlexpress or (local) Database will<br>and Password: Specify MS SQL account<br>reate a new database. Alternatively you can<br>to use your current logged account<br>count should have sufficient rights to |

After you have entered your SQL credentials or have used the Windows Authentication, click **Next**. You will be prompted to the list of modules that are in your package or Trial. Please refer to the screenshot:

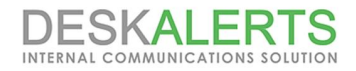

| IC. | k Modules which need to be installed |   |
|-----|--------------------------------------|---|
| ~   | Active Directory Integration Module  | ^ |
| ~   | Email Module (1                      |   |
| ~   | Surveys Module (1                    |   |
| ~   | Extended Reports Module              |   |
| ~   | Corporate Screensaver Module         |   |
| ~   | News Feed Module                     |   |
| ~   | Corporate Wallpaper Module           |   |
| ~   | Fullscreen Delivery Module           | = |
| ~   | Scrolling News Ticker Alert Module   |   |
| ~   | Scrolling News Ticker PRO Module     |   |
| ~   | Emergency Notifications Module       |   |
| ~   | Mobile Alerts Module                 |   |
| ~   | Video Alerts module                  |   |
| ~   | Campaign Module (1                   | - |
| •   | Approval Workflow Module             |   |
| ~   | Digital Signage module               | V |

If you want to use custom modules such as SMS Module, you need to click on the checkbox to include it. Then, click **Next**. You will be prompted to the configuration window:

| SMS M                                                                                   | odule                                                                                                    |
|-----------------------------------------------------------------------------------------|----------------------------------------------------------------------------------------------------|
| URL:                                                                                    | http://gate.iqsms.com/send/                                                                                                    |
| API ID:                                                                                 | http://gate.iqsms.com/send/login=z1472400084613&password=32                                                                                                    |
| Help<br>MS modu<br>DeskAlerts                                                           | ule allows sending SMS messages to mobile phones/devices from the<br>Communication Center using SMS Gateways from various provides like                                                                                                    |
| Help<br>SMS modu<br>DeskAlerts<br>Twilio or C<br>parameter                              | ule allows sending SMS messages to mobile phones/devices from the<br>Communication Center using SMS Gateways from various provides like<br>lickatell. When you choose a provider, you need to find which<br>s they need to send an SMS via REST API. You should be able to locate                                                                                                    |
| Help<br>SMS modu<br>DeskAlerts<br>Twilio or C<br>parameter<br>API url and<br>you should | ule allows sending SMS messages to mobile phones/devices from the<br>Communication Center using SMS Gateways from various provides like<br>lickatell. When you choose a provider, you need to find which<br>s they need to send an SMS via REST API. You should be able to locate<br>d required post parameters in the Gateway Provider's dashboard. Then,<br>d use %mobilePhone% and %smsText% stings to indicate where |

We recommend using a custom SMS gateway such as BulkSMS. In order to setup the SMS Module: Replace USERNAME and PASSWORD with your actual username and password for the service. See details <u>here</u> Use the service like this one: <u>http://meyerweb.com/eric/tools/dencoder/</u> to encode your template so it will be a valid URL;

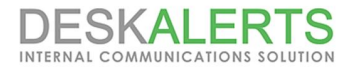

Replace MOBILEPHONE with %mobilePhone% and SMSTEXT with %smsText% so Deskalerts can work with that string.

Note that some gateways may require more settings in order to work (like setting up authentication). In this case, you will be able to set up advances properties and test out your build from the Settings once the product is installed.

After setting up the SMS Module you will be prompted to configure the Email module. You need to enter the SMTP Server address and then choose to use authentication or go on without using one:

| SMTP:                                      | smtp.host.ip.address                                                                                                    | Port:                                                            | 25                                       | Use SS                                    |
|--------------------------------------------|----------------------------------------------------------------------------------------------------|------------------------------------------------------------------|------------------------------------------|-------------------------------------------|
| Jser N                                     | ame:                                                                                                    |                                                                  |                                          |                                           |
| asswo                                      | ord:                                                                                                    |                                                                  |                                          |                                           |
| • Do                                       | o not authenticate                                                                                                    | O Use a                                                          | authenticati                             | on                                        |
|                                            |                                                                                                    |                                                                  |                                          |                                           |
|                                            |                                                                                                    |                                                                  |                                          |                                           |
| lelp                                       |                                                                                                    |                                                                  |                                          |                                           |
| lelp<br>-Mail                              | Module allows sending E-Mail                                                                                                    | messages from t                                                  | he DeskAle                               | rts                                       |
| lelp<br>-Mail<br>ommi<br>eliver            | Module allows sending E-Mail<br>unication Center. Email notifica<br>a message, or as a secondary (                                    | messages from t<br>tions can be use<br>one, in addition t        | he DeskAle<br>d as a prim                | rts<br>ary channel to<br>desktop pop-ups. |
| lelp<br>-Mail<br>ommi<br>eliver<br>IOTE:   | Module allows sending E-Mail<br>unication Center, Email notifica<br>a message, or as a secondary o<br>please use valid e-mail address | messages from t<br>tions can be use<br>one, in addition t<br>s.  | he DeskAle<br>d as a prim<br>o sending o | rts<br>ary channel to<br>desktop pop-ups. |
| Help<br>-Mail<br>ommi<br>eliver<br>IOTE:   | Module allows sending E-Maii<br>unication Center. Email notifica<br>a message, or as a secondary<br>please use valid e-mail address   | messages from t<br>tions can be use<br>one, in addition t<br>5.  | he DeskAle<br>d as a prim<br>o sending o | rts<br>ary channel to<br>desktop pop-ups. |
| Help<br>-Mail<br>Commi<br>Teliver<br>IOTE: | Module allows sending E-Mail<br>unication Center. Email notifica<br>a message, or as a secondary<br>please use valid e-mail address   | messages from t<br>itions can be use<br>one, in addition t<br>s. | he DeskAle<br>d as a prim<br>o sending o | rts<br>ary channel to<br>desktop pop-ups. |
| lelp<br>-Mail<br>ommi<br>eliver<br>IOTE:   | Module allows sending E-Mail<br>unication Center. Email notifica<br>a message, or as a secondary<br>please use valid e-mail address   | messages from t<br>itions can be use<br>one, in addition t<br>s. | he DeskAle<br>d as a prim<br>o sending o | rts<br>ary channel to<br>lesktop pop-ups. |

After configuring your modules, you are ready to **Install**. You will be prompted to a window that will suggest to start a installation:

| DESKALERTS<br>Communication Center                   | X |
|------------------------------------------------------|---|
| Installation Progress                                |   |
| READY TO INSTALL!                                    |   |
| PLEASE CLICK "INSTALL" BUTTON TO START INSTALLATION! |   |
|                                                      |   |
|                                                      |   |
|                                                      |   |
| Install Previous                                     |   |

Click Install, and the installation will begin:

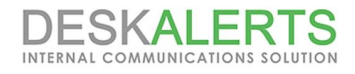

|                                      | ALERT   | S        |  |
|--------------------------------------|---------|----------|--|
| Installation Pr                      | ogress  |          |  |
| Installation started.<br>Please wait |         |          |  |
|                                      |         |          |  |
|                                      | Install | Previous |  |

After the installation is complete, you should click OK and you will be prompted to your DeskAlerts Dashboard: You can log in using the default username and password: admin/admin

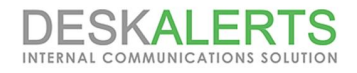

### 8. DeskAlerts Client Installation

After Server installation, you can proceed with building a client. Extract the DeskAlerts Client zip file, provided with your package. Run ClientInstallation.exe to start building your Client application.

After double-clicking on the file, you will be prompted to check your DeskAlerts Server URL (same as the one used during server installation):

|                                                                 | Client/Agent installation builde                                                | r L   | _ □ | x |
|-----------------------------------------------------------------|---------------------------------------------------------------------------------|-------|-----|---|
| DESKALERTS                                                      | Enter URL to the server<br>and Validate DeskAlerts server is config             | gured |     |   |
| URL to DeskAlerts server:                                       |                                                                                 |       |     |   |
| http://DAServerName/D                                           | eskAlerts                                                                       |       |     |   |
| ✓ validate server is conf                                       | igured                                                                          |       |     |   |
| Help:                                                           |                                                                                 |       |     |   |
| Enter the URL where the IRL where the If you choose to validate | e DeskAlerts server was installed.<br>e it will check the server is configured. |       |     |   |
|                                                                 |                                                                                 |       |     |   |
| -                                                               |                                                                                 |       |     |   |
| )eskAlerts http://www.deska                                     | alerts.com                                                                      |       | 151 |   |
|                                                                 |                                                                                 |       | -   |   |

Click **Next** and if everything is configured properly, you can proceed with configuration of your modules settings for the Client:

| DESKALERTS                                                                                                    | Modules and platfo<br>If some options are d<br>include them and you                                                         | <b>ms settings</b><br>sabled that m<br>need to cont | s<br>neans your l<br>act sales@c | license does<br>deskalerts.co | not<br>m |
|----------------------------------------------------------------------------------------------------|----------------------------------------------------------------------------------------------------|-----------------------------------------------------|----------------------------------|-------------------------------|----------|
| Use Sync-Free Windo                                                                                                    | ws Active Directory                                                                                                    | Sy                                                  | ync Period V                     | alue                          |          |
| Use Windows Active [                                                                                                    | Directory                                                                                                    | 6                                                   | 5                                | hour(s)                       | Ŷ        |
| Use Novell eDirectory                                                                                                    |                                                                                                    |                                                     |                                  |                               |          |
| Use other LDAP Direc                                                                                                    | tame (iiia Onani DAD)                                                                                                    |                                                     |                                  |                               |          |
|                                                                                                    | tory (like OpenLDAP)                                                                                                    |                                                     |                                  |                               |          |
| Build Client/Agent wit                                                                                                    | h Computer Name module                                                                                                    | support                                             |                                  |                               |          |
| Build Client/Agent wit                                                                                                    | h Computer Name module<br>h Screen Saver module su                                                                          | support<br>Iport                                    |                                  |                               |          |
| Build Client/Agent wit<br>Build Client/Agent wit<br>Build Windows .msi in:                                                                                                    | h Computer Name module<br>h Screen Saver module suj<br>staller                                                              | support<br>port                                     |                                  |                               |          |
| Build Client/Agent wit<br>Build Client/Agent wit<br>Build Windows .msi ins<br>Build Mac OS X installe                                                                                                    | h Computer Name module<br>h Screen Saver module sup<br>staller<br>er                                                        | support<br>Iport                                    |                                  |                               |          |
| Build Client/Agent wit<br>Build Client/Agent wit<br>Build Windows .msi ins<br>Build Mac OS X installe<br>Build Linux Debian Pac                                                                                                    | h Computer Name module<br>h Screen Saver module sup<br>staller<br>er<br>ckage                                               | support<br>Iport                                    |                                  |                               |          |
| Build Client/Agent wit<br>Build Client/Agent wit<br>Build Windows .msi ins<br>Build Mac OS X installe<br>Build Linux Debian Pac<br>Help:                                                                                                    | h Computer Name module<br>h Screen Saver module su<br>staller<br>er<br>dkage                                                | support<br>port                                     |                                  |                               |          |
| <ul> <li>Build Client/Agent wit</li> <li>Build Client/Agent wit</li> <li>Build Client/Agent wit</li> <li>Build Windows .msi ins</li> <li>Build Mac OS X installe</li> <li>Build Linux Debian Pac<br/>Help:</li> <li>Make sure the .NET Fra<br/>build .msi installer.</li> </ul>                                | h Computer Name module<br>h Screen Saver module su<br>staller<br>er<br>ckage<br>amework 1.1 or higher is in                 | support<br>iport                                    | ur computer                      | , if you want                 | to       |
| <ul> <li>Build Client/Agent wit</li> <li>Build Client/Agent wit</li> <li>Build Client/Agent wit</li> <li>Build Windows .msi ins</li> <li>Build Mac OS X installe</li> <li>Build Linux Debian Pac<br/>Help:<br/>Make sure the .NET Fra<br/>build .msi installer.</li> <li>DeskAlerts http://www.desk</li> </ul> | h Computer Name module<br>h Screen Saver module sup<br>staller<br>er<br>ckage<br>amework 1.1 or higher is in<br>kalerts.com | support<br>iport                                    | ur computer                      | , if you want                 | to       |
| <ul> <li>Build Client/Agent wit</li> <li>Build Client/Agent wit</li> <li>Build Windows .msi insi</li> <li>Build Mac OS X installe</li> <li>Build Linux Debian Pac<br/>Help:<br/>Make sure the .NET Fra<br/>build .msi installer.</li> <li>DeskAlerts http://www.desk</li> </ul>                                | tory (inc opencode)<br>h Computer Name module sup<br>staller<br>er<br>dkage<br>amework 1.1 or higher is in<br>kalerts.com   | support<br>iport                                    | ur computer,                     | , if you wan                  | ıt       |

After you have selected your module support and such, click **Next**. You will be prompted to configure Installation settings for the Client:

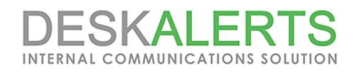

| ESKALERTS                      | Install options<br>If some options are disabled that means your license does not<br>include them and you need to contact sales@deskalerts.com |
|--------------------------------|----------------------------------------------------------------------------------------------------|
| Create desktop shortcu         | ıt                                                                                                    |
| Hide uninstall from star       | t menu                                                                                                    |
| Hide uninstall from Add        | or Remove Programs                                                                                                    |
| Allow alerts on locked s       | creens delivery (using service and for Windows Only)                                                                                          |
| Open URL after update          |                                                                                                    |
| http://WIN-L7J71B53AKL         | /DeskAlerts/after update.html                                                                                                    |
|                                |                                                                                                    |
| a di Alanta Istan Jummi di ada |                                                                                                    |
| eskAlerts http://www.deska     | lerts.com                                                                                                    |

Then, you will be prompted to customize Client interface.

| □ Disable tray icon         Menu options:         □ Hide 'Uninstall' button       □ Hide 'History' button         □ Hide 'History' button       □ Hide 'Options' button         □ Hide 'Loobtrusive Mode' button       □ Hide 'Unobtrusive Mode' button         Poll Period Value       □         10       second(s) ♥         Date in alert window:       ● Disable for all acknowledgement alerts         ③ Show delivery date       □ Enable only for not urgent alerts         ○ Don't show any date       □ Disable postpone                                                                                                    | SKALERTS If so inclu                 | t interface options<br>me options are disabled that means your license does no<br>de them and you need to contact sales@deskalerts.com |
|----------------------------------------------------------------------------------------------------|--------------------------------------|----------------------------------------------------------------------------------------------------|
| Menu options:          Hide 'Uninstall' button       Hide 'History' button         Hide 'Uninstall' button       Hide 'History' button         Hide 'History' button       Hide 'Options' button         Hide 'Exit' button       Hide 'Unobtrusive Mode' button         Poll Period Value       Postpone parameters:         0       second(s) v         Date in alert window:       Postpone parameters:         Show creation date       Enable for all acknowledgement alerts         Show delivery date       Enable only for not urgent alerts         Don't show any date       Disable postpone                                                                                                    | Disable tray icon                    |                                                                                                    |
| Hide 'Uninstall' button       Hide 'History' button         Hide 'Hide 'History' button       Hide 'Options' button         Hide 'Exit' button       Hide 'Unobtrusive Mode' button         Poll Period Value       Poll Second(s) ▼         Date in alert window:       Postpone parameters:         ③ Show creation date       ● Enable for all acknowledgement alerts         ④ Show delivery date       ● Enable only for not urgent alerts         ○ Don't show any date       ● Disable postpone                                                                                                    | Menu options:                        |                                                                                                    |
| ☐ Hide 'Help' button       ☐ Hide 'Options' button         ☐ Hide 'Exit' button       ☐ Hide 'Unobtrusive Mode' button         Poll Period Value       10       second(s) ∨         Date in alert window:       Postpone parameters:         ③ Show creation date       ④ Enable for all acknowledgement alerts         ④ Show delivery date       ○ Enable only for not urgent alerts         ○ Don't show any date       ○ Disable postpone                                                                                                    | Hide 'Uninstall' button              | lide 'History' button                                                                                                    |
| Hide 'Exit' button       Hide 'Unobtrusive Mode' button         Poll Period Value       10         10       second(s)         Date in alert window:       Postpone parameters:         Show creation date                                                                                                    | Hide 'Help' button                   | ii <mark>d</mark> e 'Options' button                                                                                                   |
| Poll Period Value         10       second(s)         Date in alert window:       Postpone parameters:         Show creation date       Image: Enable for all acknowledgement alerts         Show delivery date       Enable only for not urgent alerts         Don't show any date       Disable postpone                                                                                                    | Hide 'Exit' button                   | iide 'Unobtrusive Mode' button                                                                                                    |
| 10       second(s)       V         Date in alert window:       Postpone parameters:         Show creation date       Image: Enable for all acknowledgement alerts         Show delivery date       Enable only for not urgent alerts         Don't show any date       Disable postpone                                                                                                    | Poll Period Value                    |                                                                                                    |
| Date in alert window:     Postpone parameters:       Show creation date     Image: Enable for all acknowledgement alerts       Show delivery date     Enable only for not urgent alerts       Don't show any date     Disable postpone                                                                                                    | 10 second(s) v                       |                                                                                                    |
| Show creation date <ul> <li>Enable for all acknowledgement alerts</li> <li>Enable only for not urgent alerts</li> <li>Don't show any date</li> <li>Disable postpone</li> </ul>                                                                                                    | Date in alert window:                | Postpone parameters:                                                                                                    |
| Show delivery date     O Enable only for not urgent alerts     Don't show any date     Disable postpone                                                                                                    | O Show creation date                 | Enable for all acknowledgement alerts                                                                                                  |
| O Don't show any date O Disable postpone                                                                                                    | Show delivery date                   | <ul> <li>Enable only for not urgent alerts</li> </ul>                                                                                  |
| O number has have been been been been been been been be                                                                                                    | O Don't show any date                | O Disable postpone                                                                                                    |
| THE ALCOHOLD AND A VALUE AND A REPORT OF A REPORT OF A REPORT | - and a sub-the second second second |                                                                                                    |

After that you can **Build** your clients. Once the clients have been built, the directory containing the installer files will open automatically.

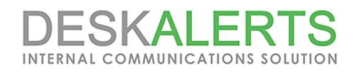

| Thank you! Your Desk<br>Installation files are lo | cAlerts Client/Agent has been created.<br>ocated at:                 |
|---------------------------------------------------|----------------------------------------------------------------------|
| lex\Desktop\DeskAle                               | erts.v9,1.3.3.trial14\DeskAlerts.Client.v9,1.3.3\dient.9.1.3.3\relea |
|                                                   |                                                                      |
| folder:                                           | orget to upload deskalert.cab, deskalert.zip and version.txt to the  |
|                                                   |                                                                      |
| http://WIN-L7J71B5                                | 3AKL/DeskAlerts/update/                                              |
| http://WIN-L7J71B5                                | 33AKL/DeskAlerts/update/                                             |